# ระบบผู้จัดการ

# 1.การตั้งค่าหมวดสินค้า

1.1. กคที่ผู้จัดการ และเข้าหน้า เมนู

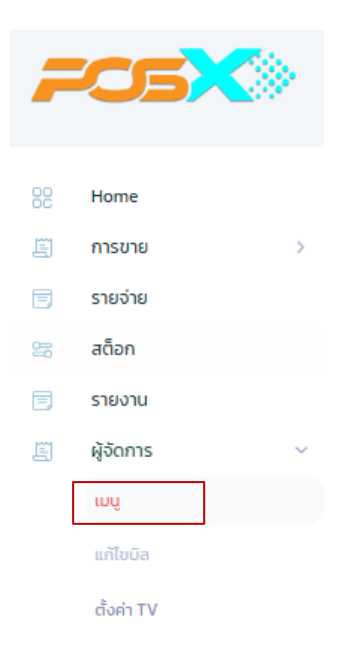

1.2. กดปุ่ม

+ เพิ่มหมวดสินค้า

1.3. ใส่หมวดหมู่ที่ต้องการเพิ่ม (ตัวอย่างเช่น หมวด: อาหาร, หน่วย: จาน, Printer Name: Kitchen)

| เพิ่มหมวดสินค้า |                |  |  |  |  |
|-----------------|----------------|--|--|--|--|
| หมวดหมู่สินค้า  | หมวดหมู่สินค้า |  |  |  |  |
| หน่วยสินค้า     | หน่วยสินค้า    |  |  |  |  |
| Printer Name    | Printer Name   |  |  |  |  |
|                 | ยกเลิก ยืนยัน  |  |  |  |  |

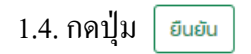

#### 1.5. สามารถ ลบ/แก้ไข หมวดสินค้า ได้ด้วยการกดปุ่ม 🏼 🖉 💼

| Group Product Supplier    |             |                   |                |             |                            |
|---------------------------|-------------|-------------------|----------------|-------------|----------------------------|
| ແສດ <b>ວ 5</b> ແຄວ        |             |                   |                |             | + เพิ่มหมวดสินค้า<br>ค้นหา |
| # หมวดสินค้า              | หน่วยสินค้า | Printer Name      | สร้างขึ้นเมื่อ | แก้ไขล่าสุด | จัดการ                     |
| 1 เครื่องดื่ม             | ขวด         | BAR               | 25-08-2566     | 27-03-2567  | 2 🕯                        |
| 2 อาหาร                   | จาน         | Kitchen           | 13-09-2566     | 07-03-2567  | 2 1                        |
| 2.การตั้งค่า Supplier     |             |                   |                |             |                            |
| 2.1. เลือก Supplier       | Gr          | oup Product Suppl | ier            |             |                            |
| 2.2. กคปุ่ม + เพีมSupplie | er          |                   |                |             |                            |

2.3. ใส่ชื่อSupplier ที่ต้องการเพิ่ม (ตัวอย่างเช่น ร้านเนื้อ)

# ເพື່ມSupplier

×

|                      | Supplier | Supplier       |
|----------------------|----------|----------------|
|                      |          | ียกเลิก ยืนยัน |
| 2.4. กดปุ่ม 🛛 ยืนยัน |          |                |

# 2.5. สามารถ ลบ/แก้ไข Supplier ได้ด้วยการกดปุ่ม 📝 🥫

| Group Product Supplier                  |                |             |                            |
|-----------------------------------------|----------------|-------------|----------------------------|
| ແສດນ [5 🗸 ແຄວ                           |                |             | + เพิ่มSupplier<br> ค้นหา_ |
| # Supplier                              | สร้างขึ้นเมื่อ | ແກ້ໃນລ່າສຸດ | จัดการ                     |
| 1 ร้านเนื้อ                             | 09-08-2567     |             | 2                          |
| กำลังแสดง 1 ถึง 1 จาก 1 แถว หน้า 1 ใน 1 |                |             |                            |

1

# 3.การตั้งค่า TV

# 3.1. กดที่ผู้จัดการ และเข้าหน้า ตั้งค่า TV

| -  |             |  |
|----|-------------|--|
| 88 | Home        |  |
| Ē  | การขาย >    |  |
|    | รายจ่าย     |  |
| 20 | สต็อก       |  |
| E  | รายงาน      |  |
| E  | ผู้จัดการ ~ |  |
|    | ιnń         |  |
|    | แก้ไขบิล    |  |
|    | ตั้งค่า TV  |  |

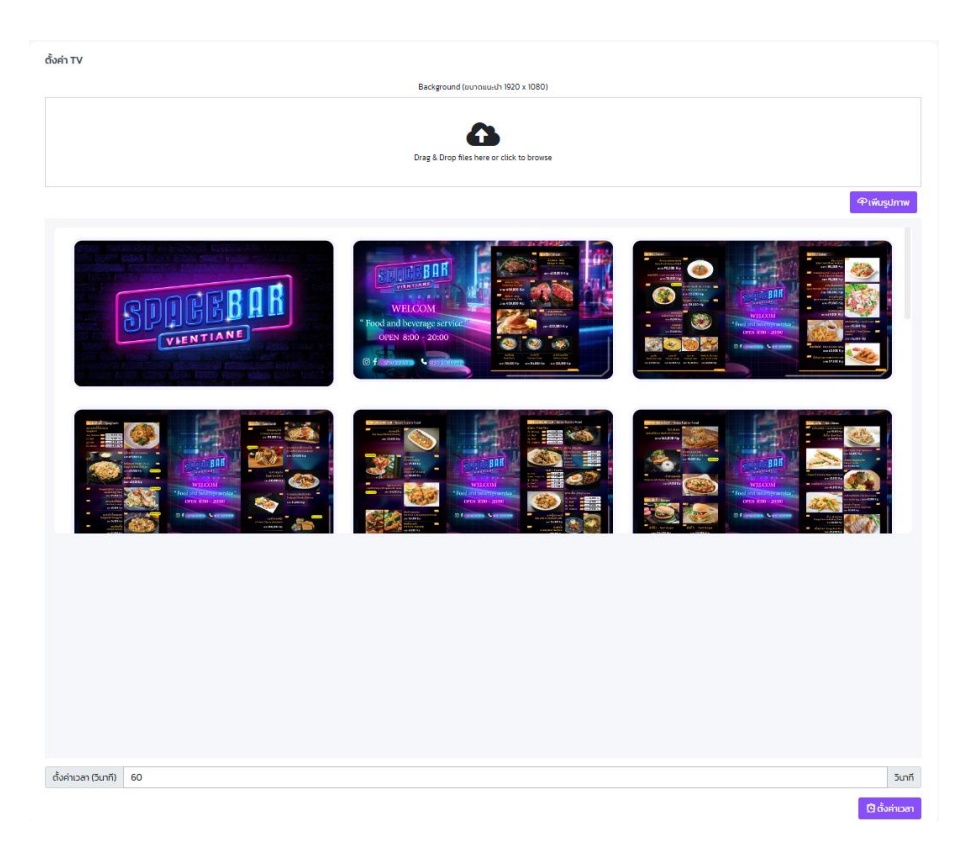

# 3.2. เพิ่มรูปภาพที่ต้องการแสคงบนหน้าจอ TV และตั้งก่าเวลา รูปที่ถูกส่งขึ้นหน้าจอ

3.3. ใช้ TV เข้าสู่ระบบแล้วกคที่ TV Board เพื่อเข้าหน้าแสดงรูปภาพบนหน้าจอ TV

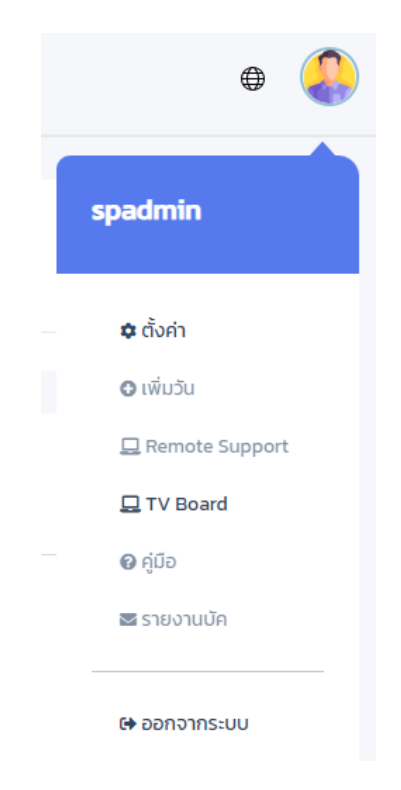

#### 4.Barcode

#### 4.1. เถือก Barcode

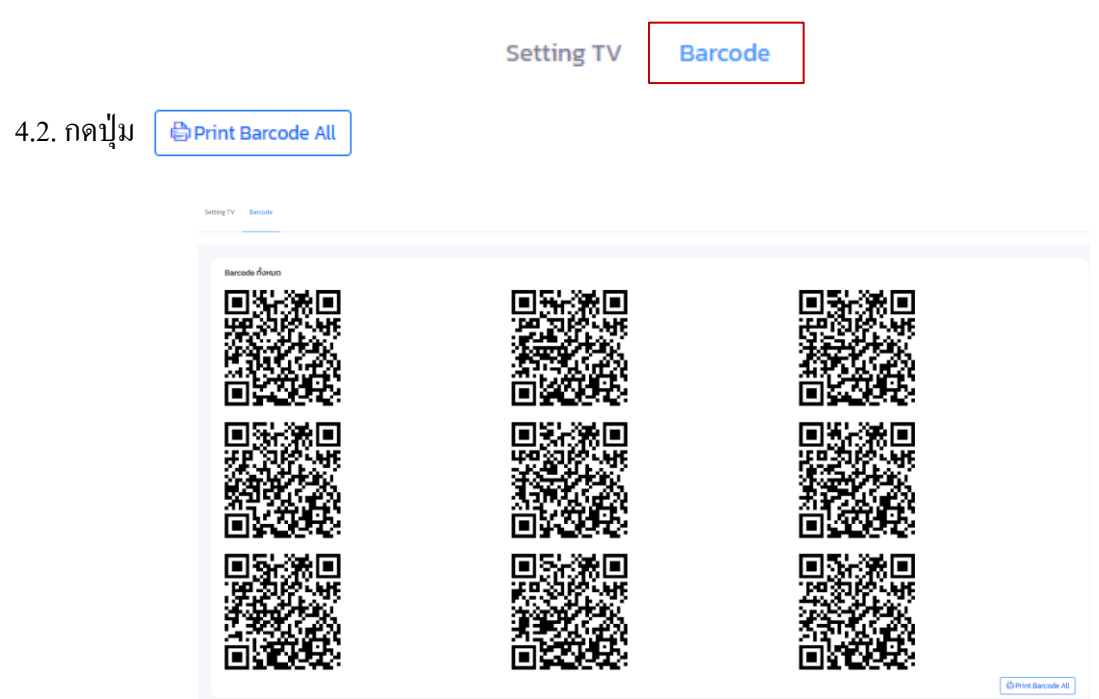

4.3. ปริ้น Barcode และนำไปไว้ตามชื่อโต๊ะที่สร้างขึ้น เพื่อสแกนสั่งอาหาร หรือส่งรูปขึ้นไปแสดงบนจอ TV

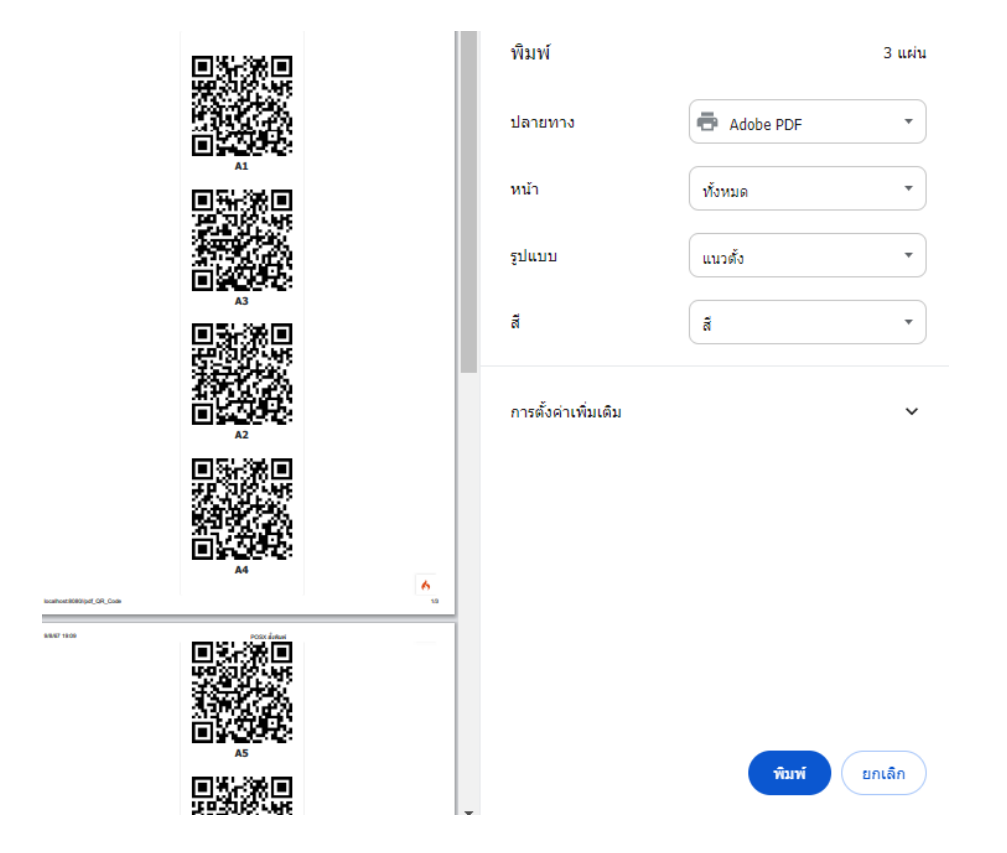

### 4.4. กคปุ่ม เมนู เพื่อสั่งอาหารและเครื่องดื่ม

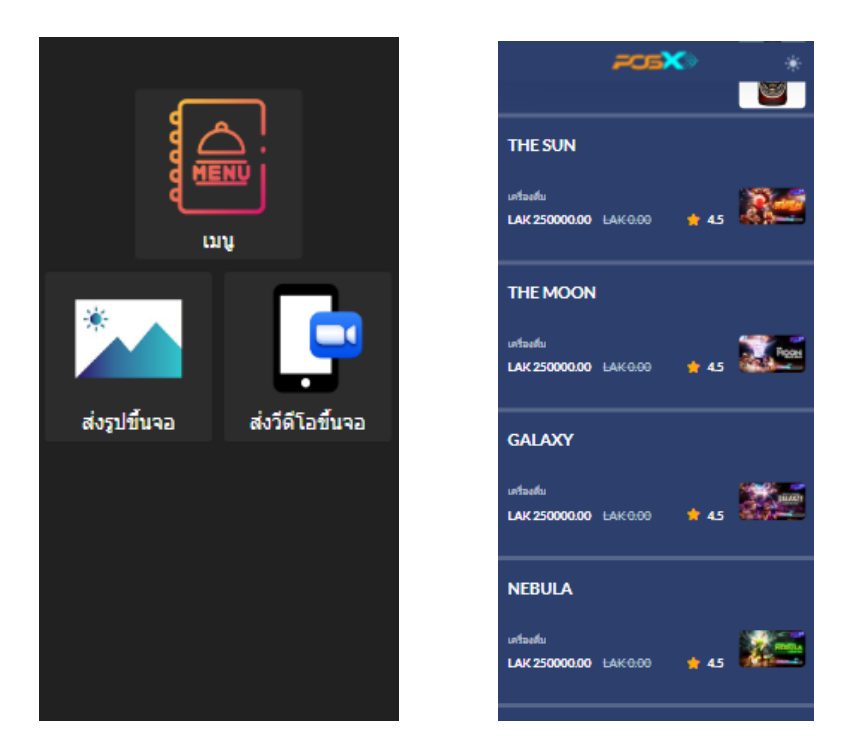

4.5. กคปุ่ม ส่งรูปขึ้นจอ เพื่อส่งรูปที่ต้องการขึ้นไปแสดงบนหน้าจอของร้าน กรอกข้อมูล เช่น ชื่อIG(เช่น POSX) ข้อความแนบ(เช่น H.B.D) และ รูป (เช่นรูปอวยพรวันเกิด)

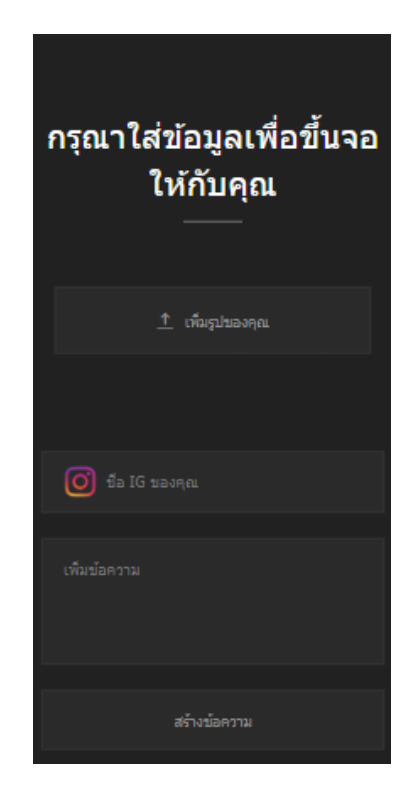

4.6. กดปุ่ม ส่งวีดีโอขึ้นจอ เพื่ออัพโหลดวีดีโอขึ้นหน้าจอ TV

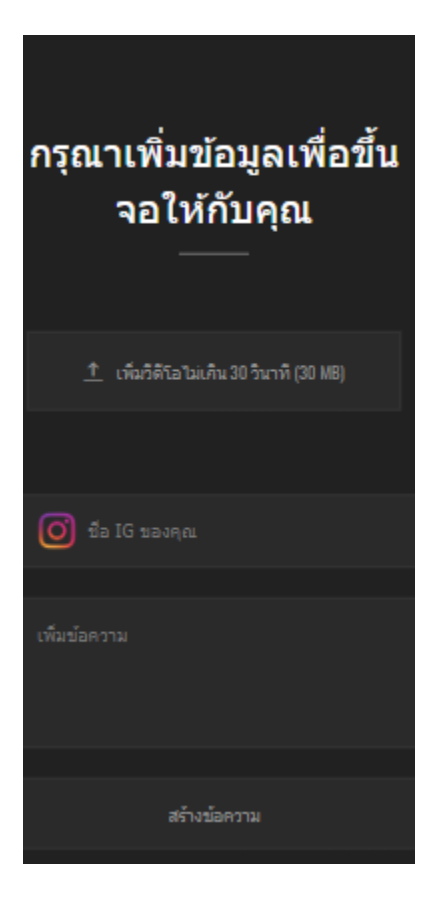